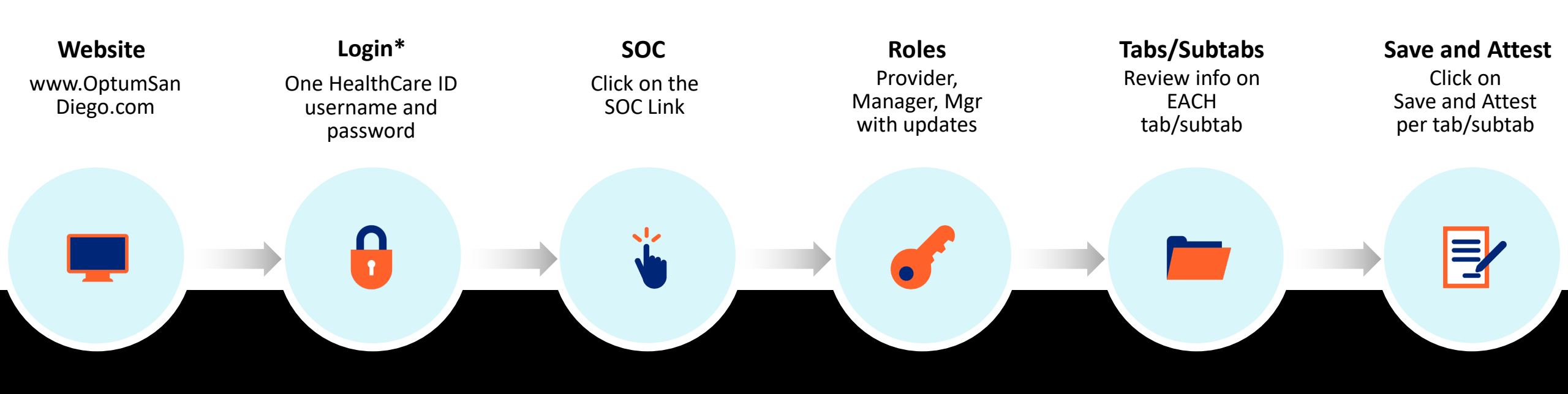

# Monthly SOC Attestation Process

\*First time users will need to register

# Website and Login

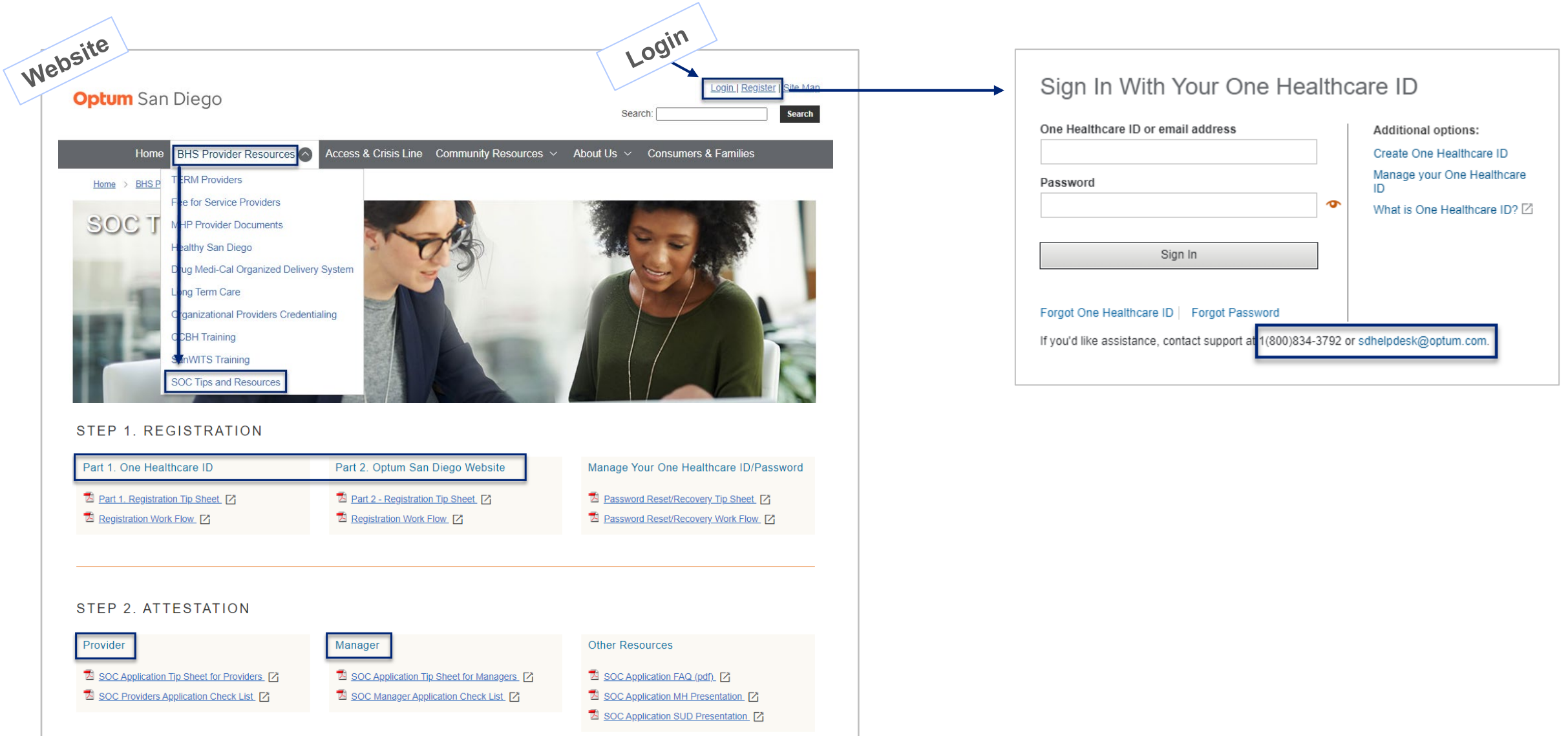

# Welcome

You have reached the new Optum San Diego network portal for County of San Diego Behavioral Health Service providers. The access that you have been approved for shows below. If you have any questions, please contact the Optum Support Desk at 800-834-3792 or email at <u>sdhelpdesk@optum.com</u>.

## **MH Org Provider User**

The Mental Health Organizational network portal provides access to CCBH forms, training resources and monthly reports. The portal also provides organizations access to review their information to ensure it is accurate to comply with State and Federal regulations.

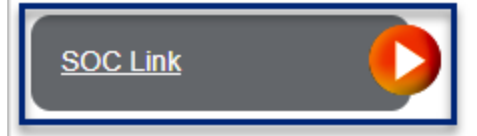

## **SUD Provider User**

Thank you for registering to access the Substance Use Disorder network portal for the County of San Diego Drug Medi-Cal Organized Delivery System (DMC-ODS). Agencies will be able review their information to ensure it is accurate to comply with State and Federal regulations.

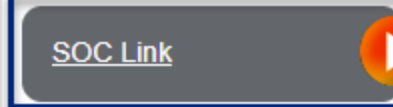

# **Roles**

#### **Typical Roles**

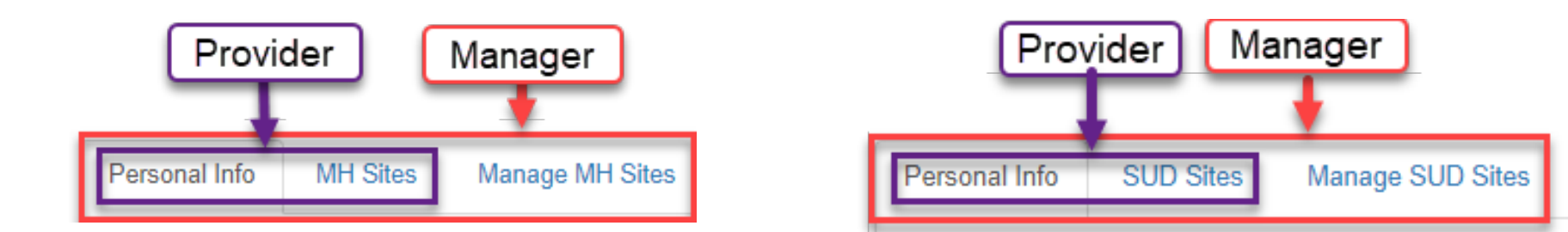

Hybrid Roles

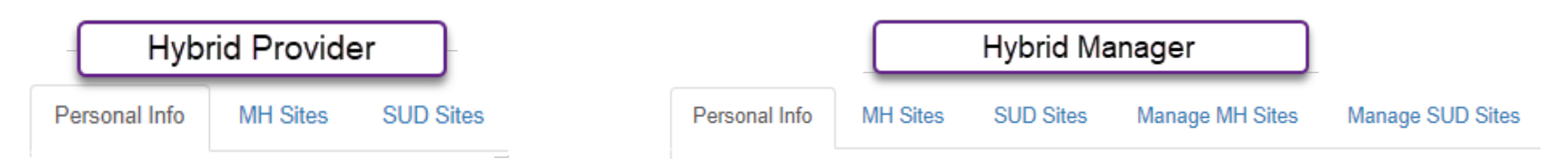

# **Tabs/Subtabs and Save and Attest**

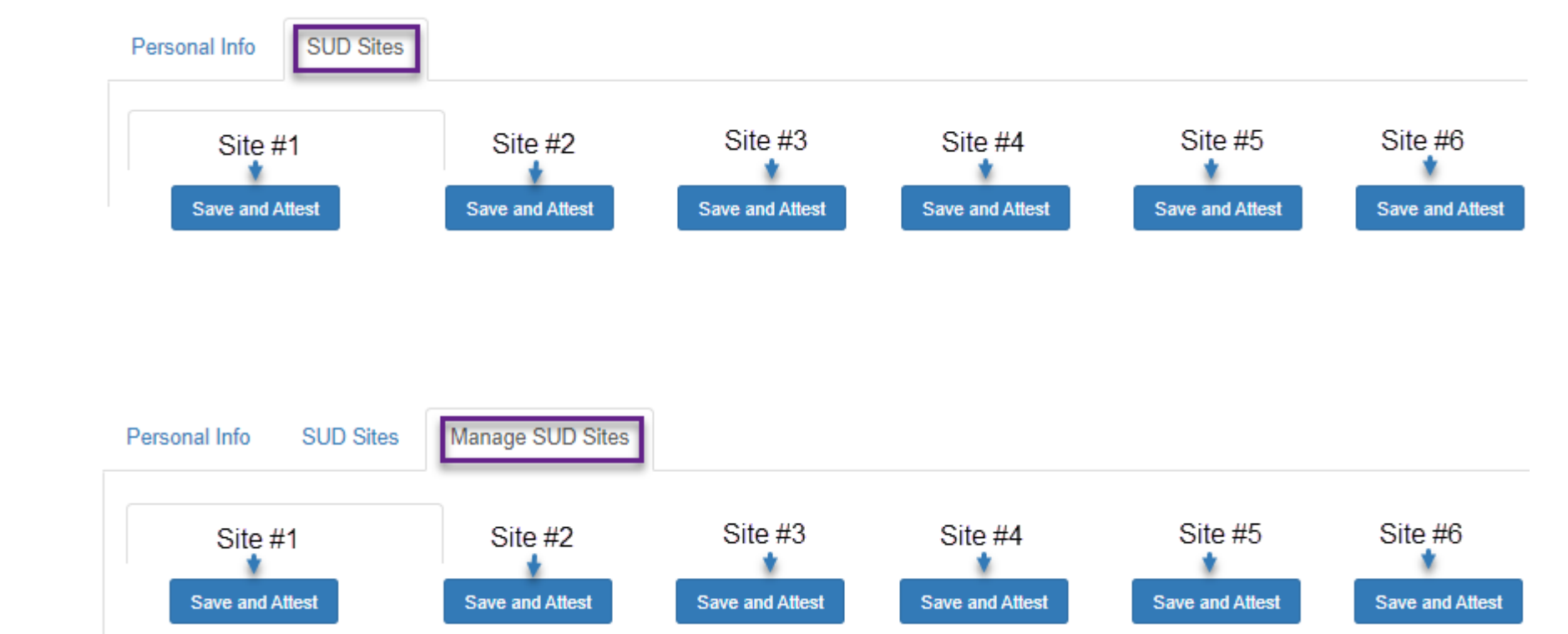

- Review the information on each tab/subtab
- Click on Save and Attest for each tab/subtab

# **Note for Managers:**

Hovering over the orange tool tip dots will show the provider's contribution to the aggregate information of the Manage Sites tab.

If the provider's status (from the Sites tab) is set to "Not available to provide services at this site," they will see an alternate message.

| If you see names of          |
|------------------------------|
| providers who are no longer  |
| active or no longer attached |
| to the site, submit a        |
| Termination Account          |
| Request Form (MH) or a       |
| User Modification or         |
| Termination Form (SUD).      |
|                              |
| If you continue to see a     |

🖯 Name

8

Languages: Arabic

0-20 hours: 20

21+ hours: 20

θ

θ

site

θ

θ

θ

θ

θ

θ

θ

0

θ

θ

θ

θ

θ

θ

0

provider's name after submitting the termination form, contact the county MIS Support team.

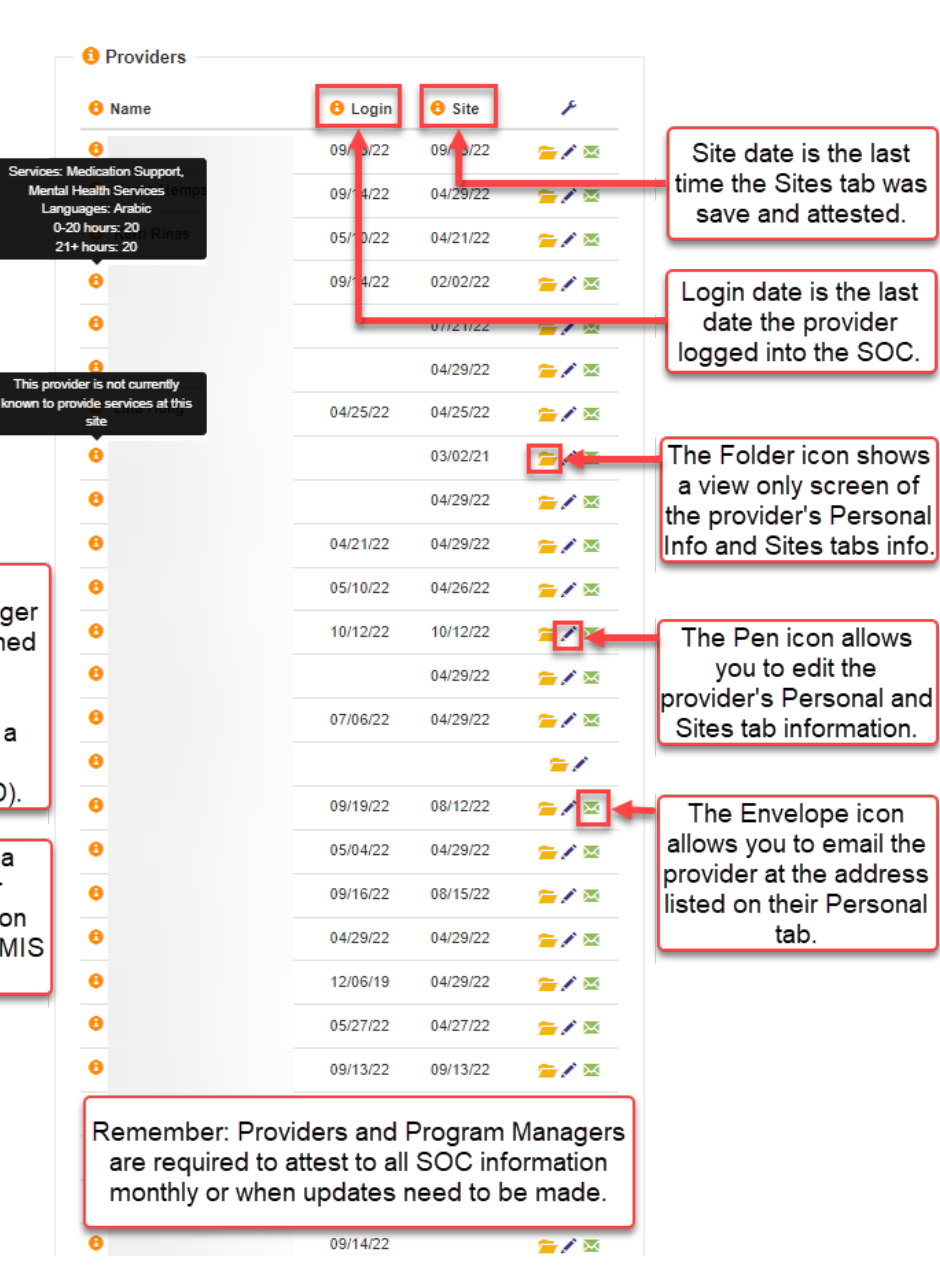

# **Another Note to Managers:**

| Providers |          |          |                |
|-----------|----------|----------|----------------|
| 🔒 Name    | 🔒 Login  | 🕴 Site   | ×              |
| 0         |          | 07/21/22 | <b>-</b>       |
| 0         | 03/18/21 | 04/29/22 | <b>*</b>       |
| 0         | 04/29/22 | 07/21/22 | '≡ ⊠           |
| 8         | 04/28/22 |          | ₩              |
| 0         | 10/07/22 | 04/29/22 | <b>*</b>       |
| 8         | 08/05/22 | 05/24/22 | ≠∕∞            |
| 0         | 08/05/22 | 07/21/22 | <b>—</b> 🛛     |
| 0         |          |          | =              |
| 0         | 02/15/23 | 02/09/23 | ⊆ ∕ ∝          |
| 0         | 08/05/22 | 07/21/22 | <b>—</b> 🛛     |
| 8         | 04/25/22 | 04/25/22 | <b>*</b>       |
| 6         | 04/29/22 | 04/29/22 | <b>=&gt;</b> × |
| 0         |          |          | -              |

- A site has "completed" the requirement when all the providers have a current date under the Site column

 Program managers automatically have access to update prescriber profiles (with the pen icon)

- If managers need to update provider profiles and attest on the providers' behalf, contact the Support Desk for access (where all the providers would have the pen icon)

# **Support and Contact Info**

- For access to update staff profiles on their behalf, please contact the Optum Support Desk
- The Support Desk also provides online individual and group trainings on how to complete the attestation process

www.OptumSanDiego.com

sdhelpdesk@optum.com (800) 834-3792

## Thank you!